## **Receiving in Galaxy**

To access the Receiving Module, go to the following:

- Purchasing System
- Receiving Management
- Receive Items
- Enter purchase order number (include "P" with no hyphens)
- \*\* Always click "Include Zero Quantity Due Lines" \*\*
- Click "Find"
- When opening the receiving screen, the system default is set to "Receive All." If all items have been received, leave the box checked and <u>SAVE</u>. If all items have <u>NOT</u> been received, un-check the box.

| Ş | Receive                | Items - Ga        | alaxy Purchasi                  | ng Beta       |                 |             |              |         |           |           |                           | _ 🗆 ×            |
|---|------------------------|-------------------|---------------------------------|---------------|-----------------|-------------|--------------|---------|-----------|-----------|---------------------------|------------------|
| ٨ | <i>flenu</i><br>Search | Receiv<br>Details | ve Items                        |               |                 |             |              |         |           |           |                           | Caupty<br>Coupty |
|   | D                      | vistrict: 56 -    | - MURRIETA VAL                  | LEY UNIFIED S | CHOOL DISTRI    |             | Fiso         | al Year | 2007      | P.O. Num  | ber: <b>P00000</b>        | 35               |
|   | Vendor I               | Name: 🗛 &         | E HOME VIDEO                    |               |                 | Recei       | ved Action   | Options | :         |           |                           | •                |
|   | P.O. Inf               | ormation          |                                 |               |                 |             |              |         |           |           |                           |                  |
|   | Receive                | P.O. Line         | Recvd. Date                     | Item Name     | Item Descript   | tion        |              | 0/м     | Unit Cost | P.O. Qtv. | Previously<br>Recvd. Qtv. | Otv.             |
|   | Y                      | 0001              | 05/31/2007                      | V3242         | Widget, set o   | оf 10, Ыи   | e[Widget, se | EACH    | 4.95      | 1.00      | 0.00                      |                  |
|   | Y                      | 0002              | 05/31/2007                      | √3242         | Widget, set o   | of 10, blue | efWidget, se | EACH    | 4.95      | 1.00      | 0.00                      | <u>•</u>         |
|   | Prece                  |                   | Snow Desc.                      | VIEW D        | esc. View P     | .0.         |              | 0       | Print     | C Sav     | e A Ca                    | ncei             |
|   | P.O. Line              | e Recvd. D        | uon —<br>Date Qty. Rec<br>otal: | vd. Recvd. A  | ction Action De | escription  |              | Comme   | ent       |           | User II                   |                  |
|   |                        |                   |                                 |               |                 |             |              |         |           |           |                           |                  |

| 9 | Receive                      | Items - Ga                     | laxy Purchasi                                       | ng Beta       |                 |                      |            |         |           |           |                           |          |
|---|------------------------------|--------------------------------|-----------------------------------------------------|---------------|-----------------|----------------------|------------|---------|-----------|-----------|---------------------------|----------|
| M | l <mark>enu</mark><br>Search | Receiv<br>Details              | ve Items                                            |               |                 |                      |            |         |           |           |                           | Catagory |
| Г | D                            | istrict: <mark>56</mark> -     | MURRIETA VAL                                        | LEY UNIFIED S | CHOOL DISTRIC   |                      | Fisc       | al Year | 2007      | P.O. Nun  | nber: P00000              | 35       |
| 1 | Vendor N                     | Vame: 🗛 &                      | E HOME VIDEO                                        |               |                 | Receive              | ed Action  | Options | c 📃       |           |                           | •        |
|   | P.O. Info                    | ormation                       |                                                     |               |                 |                      |            |         |           |           |                           |          |
|   | Receive                      | P.O. Line                      | Recvd. Date                                         | Item Name     | Item Descript   | ion                  |            | 0/м     | Unit Cost | P.O. Qty. | Previously<br>Recvd. Qty. | Qty.     |
|   | N                            | 0001                           | 05/31/2007                                          | V3242         | Widget, set o   | f 10, blue <b>f</b>  | Widget, se | EACH    | 4.95      | 1.00      | 0.00                      |          |
|   | N                            | 0002                           | 05/31/2007                                          | V3242         | Widget, set o   | if 10, blue <b>f</b> | Widget, se | EACH    | 4.95      | 1.00      | 0.00                      |          |
|   | •                            |                                |                                                     |               |                 |                      |            |         |           |           |                           |          |
| I | Recei                        | ive All 🛛 🔽                    | Show Desc.                                          | View D        | esc. View P.    | .0.                  |            | 8       | Print     | 🍊 Sav     | e 🗙 Ca                    | ancel    |
|   | Receive<br>P.O. Line         | ed Informat<br>e Recvd. D<br>T | t <b>ion</b><br>Date Qty. Rec <sup>.</sup><br>otal: | vd. Recvd. A  | ction Action De | scription            |            | Comme   | ent       |           | User I                    | D        |
| l | •                            |                                |                                                     |               |                 |                      |            |         |           |           |                           |          |

2. Under the "Receive" column, type a "Y" on the lines you want to receive.

| 🗿 Receive I     | tems - Ga                           | alaxy Purchasi                 | ng Beta       |                 |                      |                      |                    |           |           |                           |            |
|-----------------|-------------------------------------|--------------------------------|---------------|-----------------|----------------------|----------------------|--------------------|-----------|-----------|---------------------------|------------|
| Menu<br>Search  | Receiv<br>Details                   | ve Items                       |               |                 |                      |                      |                    |           |           |                           | Calify     |
| Di:<br>Vendor N | strict: <mark>56</mark><br>ame: A 8 | - MURRIETA VAL<br>E HOME VIDEO | LEY UNIFIED S | CHOOL DISTRI    | Receive              | Fisca<br>ed Action O | l Year:<br>ptions: | 2007      | P.O. Nun  | nber: P00000              | 35         |
| -P.O. Info      | rmation –                           |                                |               |                 |                      |                      |                    |           |           |                           |            |
| Receive         | P.O. Line                           | Recvd. Date                    | Item Name     | Item Descript   | tion                 | l                    | J/M                | Unit Cost | P.O. Qty. | Previously<br>Recvd. Qty. | Qty.       |
| Y               | 0001                                | 05/31/2007                     | V3242         | Widget, set o   | of 10, blue <b>f</b> | Widget, se E         | ACH                | 4.95      | 1.00      | 0.00                      |            |
| <b>I</b> Receiv | /e All 🔽                            | Show Desc.                     | View D        | esc. View P     | .0.                  |                      | e f                | Print     | 🍅 Sav     | e 🗙 Ca                    | •<br>Incel |
| Received        | i Informa                           | tion                           |               |                 |                      |                      |                    |           |           |                           |            |
| P.O. Line       | Recvd. D                            | Date Qty. Rect<br>otal:        | /d. Recvd. A  | ction Action De | escription           |                      | Commen             |           |           | Userl                     |            |
| •               |                                     |                                |               |                 |                      |                      |                    |           |           |                           |            |
|                 |                                     |                                |               |                 |                      |                      |                    |           |           |                           |            |

3. Scroll to the right of the screen to complete the receiving entry.

| Receive        | Items         | - Galaxy F | Purchasing B              | eta          |                   |            |              |                 |             |                     |
|----------------|---------------|------------|---------------------------|--------------|-------------------|------------|--------------|-----------------|-------------|---------------------|
| Menu<br>Search | Rec (         | eive It    | ems                       |              |                   |            |              |                 |             | Causty<br>Solo      |
| D              | )<br>istrict: | 56 - MURR  | IETA VALLEY               | UNIFIED SCH  |                   |            | Fis          | scal Year: 2007 | P.O. Number | P0000035            |
| Vendor I       | Name:         | A & E HON  | IE VIDEO                  |              |                   | Rece       | vived Action | n Options:      |             |                     |
| -P.O. Inf      | ormatic       | on         |                           |              |                   |            |              |                 |             |                     |
| Unit           | : Cost        | P.O. Qty.  | Previously<br>Recvd. Qty. | Qty. Due     | Receiving<br>Qty. | Action     | Comment      |                 | D           | elivery Instruction |
|                | 4.95          | 1.00       | 0.00                      | 1.00         | 1.00              |            |              |                 |             |                     |
|                | 4.95          | 1.00       | 0.00                      | 1.00         | 0.00              |            |              |                 |             |                     |
|                |               |            |                           |              |                   |            |              |                 |             |                     |
| •              |               |            |                           |              |                   |            |              |                 |             |                     |
| 🗖 Rece         | ive All       | 🔽 Shov     | v Desc.                   | View Desc    | . View P          | .0.        |              | 🖨 Print         | 🌗 Save      | X Cancel            |
| Receive        | ed Infor      | mation     |                           |              |                   |            |              |                 |             |                     |
| P.O. Lin       | e Recv        | /d. Date   | Qty. Recvd.               | Recvd. Actio | n Action De       | escription | 1            | Comment         |             | User ID             |
|                |               | Total:     |                           |              |                   |            |              |                 |             |                     |
|                |               |            |                           |              |                   |            |              |                 |             |                     |
|                |               |            |                           |              |                   |            |              |                 |             |                     |
|                |               |            |                           |              |                   | _          |              |                 |             |                     |

Please ensure that you are entering the quantity of items, not the dollar amount, in the "Receiving Quantity" box. Tab to enter the Action Code and <u>SAVE</u>. The action code for receiving is "1." The action code can be found in the drop-down menu under "Received Action Options," which is just a look-up list and does not drive anything.

4. If you have made a mistake, you can always go back and "un-receive." To unreceive, open the screen, un-check the "Receive All" box, and type a "Y" in the receive column. Type a negative (the negative symbol "-") in the "Receiving Qty." column. Tab to enter "Action." The action code for a correction is 4, and you must tab to enter a comment, which a required field for returns or corrections and <u>SAVE</u>.

| teceive Items                                                                                                    | - Galaxy Purch                                                                       | iasing Beta                                            |                            |                                                 |                              |                                           |                                             |             |           |                                          | _        |
|----------------------------------------------------------------------------------------------------|--------------------------------------------------------------------------------------|--------------------------------------------------------|----------------------------|-------------------------------------------------|------------------------------|-------------------------------------------|---------------------------------------------|-------------|-----------|------------------------------------------|----------|
| enu Rec                                                                                                    | eive Item                                                                            | IS                                                     |                            |                                                 |                              |                                           |                                             |             |           |                                          | Ga       |
| Search Det                                                                                                    | ails                                                                                 |                                                        |                            |                                                 |                              |                                           |                                             |             |           | 5                                        | <u>.</u> |
| District:                                                                                                    | 56 - MURRIETA                                                                        | VALLEY UN                                              | IFIED SCHOOL               | DISTRI                                          | F                            | iscal Year:                               | 2007                                        | P.O. Nur    | mber: P   | 0000037                                  | _        |
| /endor Name:                                                                                                    | NEWKIRK NICK                                                                         |                                                        |                            | F                                               | Received Actio               | on Options:                               |                                             |             |           |                                          | -        |
| P.O. Informati                                                                                                    | on                                                                                   |                                                        |                            |                                                 |                              |                                           |                                             |             |           |                                          |          |
| evieties                                                                                                    | ни нас.                                                                              | م م                                                    | Previously<br>Record Other | 06. 0.                                          | Receiving                    | Action Corr                               |                                             |             |           |                                          |          |
| enption<br>Reimbursement                                                                                                    | LOT 100                                                                              | 250.00                                                 | . Hecva. Q(y.)<br>1 25.00  | 225.0                                           | 18  Q(Y<br>10 .19 <i>1</i> / | Action Com                                | ment<br>action                              |             |           |                                          | -        |
|                                                                                                    | 201 1.00                                                                             | 200.0                                                  | 5 23.00                    | 220.0                                           | -13.44                       | , leon                                    | Colori                                      |             |           |                                          |          |
| ۹                                                                                                    | 201 1.00                                                                             |                                                        | 20.00                      | 220.0                                           |                              | <b>I</b> con                              |                                             |             |           |                                          | •        |
| ✓ Receive All                                                                                                    | Show De                                                                              | sc. <u>V</u> i                                         | ew Desc.                   | fiew P.O.                                       | ]                            | jean<br>∰ F                               | rint                                        | C Sav       | /e 🕽      | K Cano                                   | )<br>el  |
| Receive All                                                                                                    | Show De                                                                              | sc. <u>Vi</u>                                          | ew Desc.                   | fiew P.O.                                       | ]                            | E F                                       | Print                                       | Sav         | /e        | Canc                                     | )<br>el  |
| Receive All     Received Info     P.O. Line Received Received |                                                                                      | sc. M                                                  | ew Desc.                   | fiew P.O.                                       | iption                       | Comment                                   | Print                                       | A Sav       | /e        | Canc                                     | )<br>el  |
| Receive All<br>Received Infor<br>P.O. Line Rec<br>0001 06/                                                                                                    | Show De     Internation     Vd. Date     Oty. 1                                      | <b>sc. M</b><br>Recvd. Rec<br>19.44                    | ew Desc.                   | fiew P.O.                                       | j<br>iption                  | Comment<br>OK TO P<br>DIST                | Print                                       | MTG @ MENIF | <b>/e</b> | <b>Canc</b><br>User ID<br>33784          | )<br>el  |
| Receive All     Received Infor     P.O. Line Rec     0001 06/     0001 06/                                                                                                    | Show De     Show De     Internation     Vol. Date     Qty. 1     01/2007     01/2007 | <b>SC. M</b><br>Recvd. Re<br>19.44                     | ew Desc.                   | fiew P.O.                                       | jption                       | Comment<br>OK TO P.<br>DIST<br>ERF CORREC | *rint           AY \$19.44 h           TION | MTG @ MENIR | <b>/e</b> | <b>Cano</b><br>User ID<br>33784<br>33784 | )<br>el  |
| Receive All  Received Infor P.O. Line Rec 0001 06/ 0001 06/                                                                                                    |                                                                                      | <b>SC. M</b><br>Recvd. Ret<br>19.44<br>-19.44<br>25.00 | ew Desc.                   | fiew P.O.<br>stion Descr<br>ECEIVED<br>DRRECTIO | jption                       | Comment<br>OK TO P<br>DIST<br>ERF CORREC  | Print           AY \$19.44 F           TION | MTG @ MENIR | <b>/e</b> | <b>Cano</b><br>User ID<br>33784<br>33784 | )<br>;el |